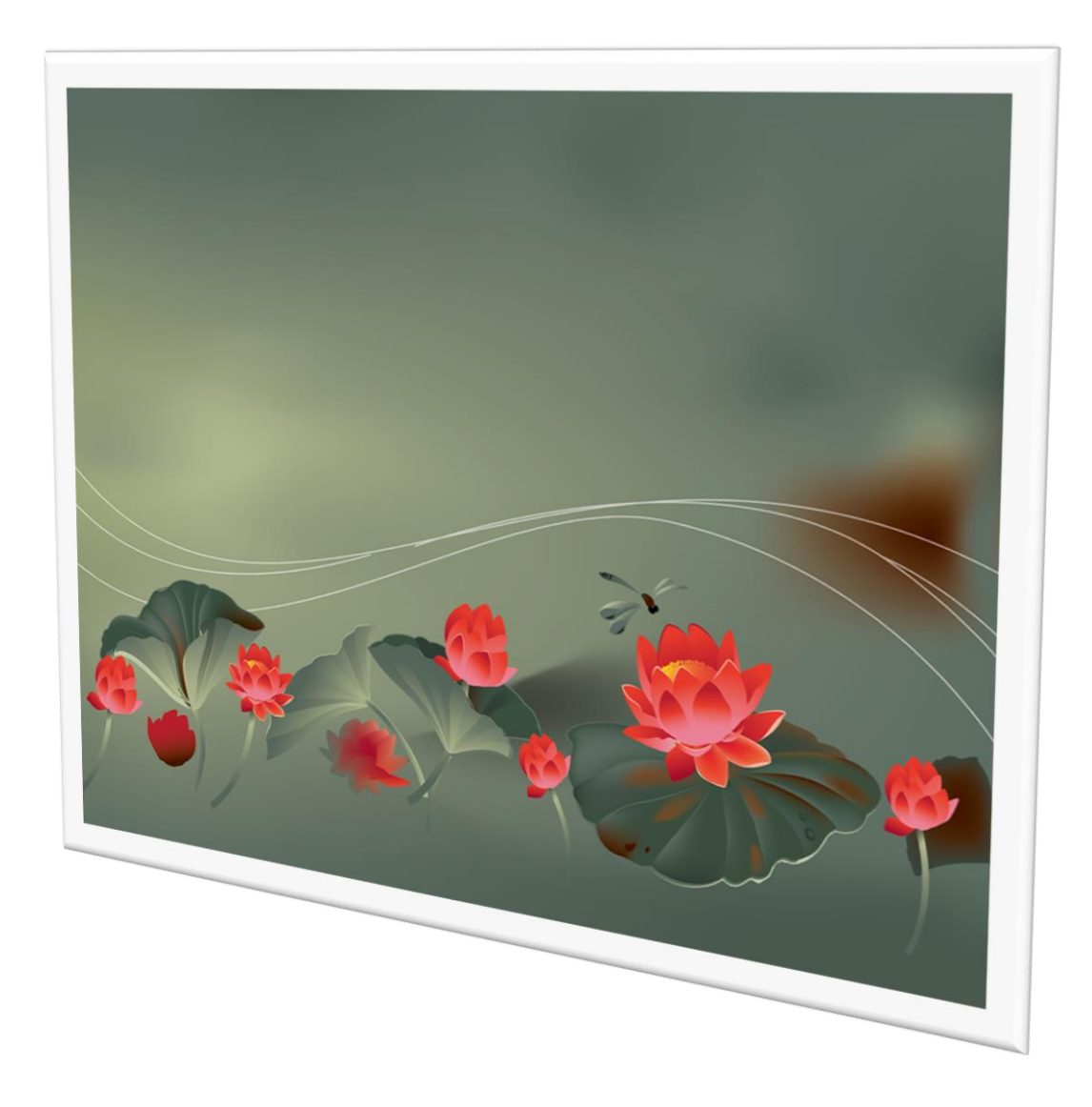

## การบันทึกข้อมูลบุคลากรครู

By WeSchool Team

สงวนลิขสิทธิ์ตามพระราชบัญญัติลิขสิทธิ์ พ.ศ.2537

## การบันทึกข้อมูลบุคลากรครู

1. เลือกงานบุคลากร 🔀

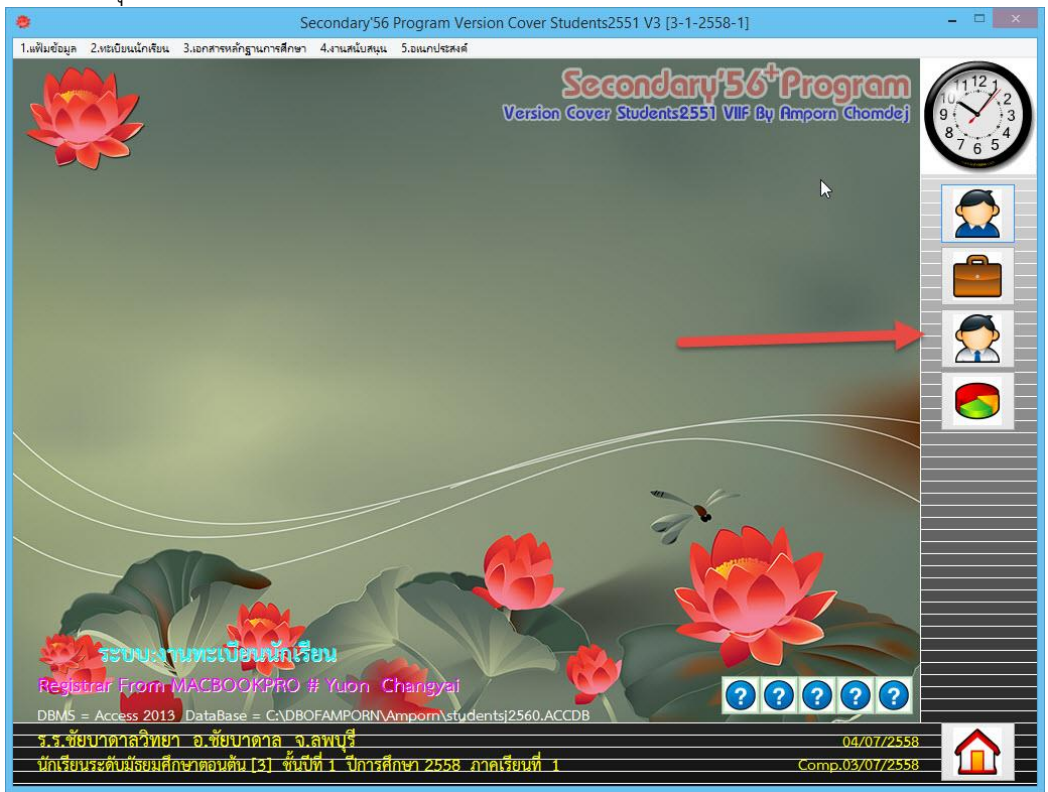

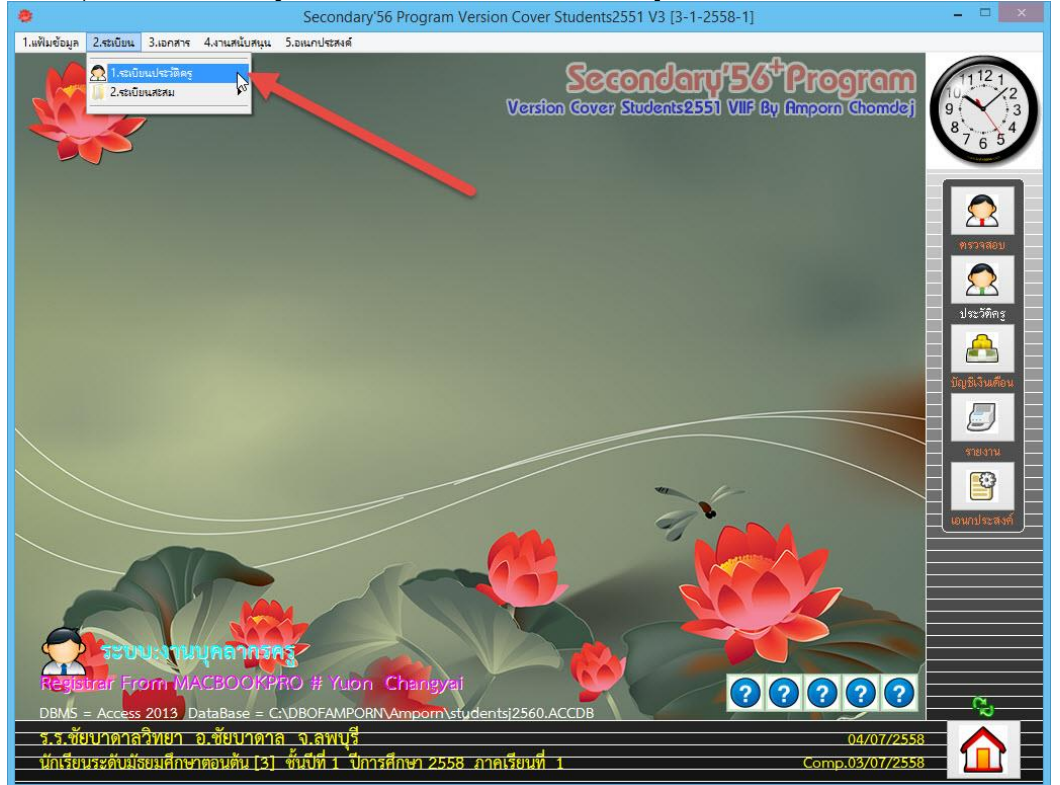

| -   | ו עצי            | ົ            | ົ           | 9            | ର ।              | a a    |
|-----|------------------|--------------|-------------|--------------|------------------|--------|
| 2   | 200 522 200 1200 | າຄາວາມລາມຄວາ | 10565 00100 |              | 0505011991       | 122291 |
| .). |                  | เงาเยมติเมฑต |             | างเพลเมฑิต เ | ( ) AM AM IA MAL | เลยแท  |
| ••• |                  |              |             |              |                  |        |

| อมูลบุคลาการชู่<br>รหัสอาจารย์<br>ชื่อ-สกุล นายอมรศัก | <ul><li>✓ ✓</li><li>ดี เรืองรุ่ง</li></ul> |          | สถาน<br>ตำแ | ะ<br>เหน่งเลขที่                              | ปฏิบัติงานจริง ⊻<br>©     | 90,20                           |
|-------------------------------------------------------|--------------------------------------------|----------|-------------|-----------------------------------------------|---------------------------|---------------------------------|
| ประวัติทั่วไป                                         |                                            | การศึกษา |             | ช้อมูลพื้นรู                                  | ฐาน                       | ที่อยู่ <mark>บุคลากรครู</mark> |
| รหัสประชาชน<br>ชื่อตัว<br>วันเดือนปีเกิด              | อมรศักดิ์                                  |          |             | คำนำหน้า<br>นามสกูล<br>เพศ                    | นาย<br>เรืองรู่ง<br>ชาย 🗸 | v v                             |
| สัญชาติ<br>ศาสนา                                      | ไทย<br>มุทธ                                |          | > >         | เชื้อชาติ<br>หมู่เลือด                        | ไทย<br>© ั                | ~                               |
| สังกัดกลุ่มสาระ                                       | นานาสาระ                                   |          | ~           | รหัสกลุ่มวิชาที่สอน                           |                           | ~                               |
| รหัสประเภทบุคลากร<br>ระดับข้าราชการ                   | ข้าราชการครู<br>ระดับ 8                    |          | <b>&gt;</b> | รหัสชื่อตำแหน่ง<br>อัตราเงินเดือน             | ผอ.ชำนาญการพิเศษ<br>0 ≑   | ~                               |
| ที่อยู่ตามทะเบียนบ้าน::                               | บ้านเลขที่                                 | 46       |             | หมู่ที่                                       | 9                         |                                 |
| ชอย<br>ดำบล                                           | ©<br>ถนนใหญ่                               | ~        | ~           | ถนน                                           | ©                         |                                 |
| อำเภอ<br>รหัสไปรษณีย์<br>โทรสัมท์บ้าน                 | บ้านหมี่<br>15000                          | ~        | •           | จังหวัด<br>เลขรหัสประจำบ้าน<br>โทรสันท์บืออือ | ลพบุรี<br>1606-004021-7   | <b>~</b>                        |
| ถ้างกัน ก่อ ก่อ<br>ชื่อเดิม                           | ©                                          |          |             | นามสกุลเดิม                                   | 0                         |                                 |
| ภูมิลำเนาตำบลที่เกิด<br>จังหวัดที่เกิด                | ©<br>©                                     |          | * *         | อำเภอที่เกิด<br>ชื่อเล่น                      | ©<br>©                    | ~                               |
|                                                       | B & &                                      |          |             |                                               |                           | ×                               |

## 4. จะปรากฏหน้าต่างคุณครูคนใหม่

| ประวัติทั่วไป             |               | การศึกษา        |                         | เพื้นฐาน | ที่อยู่ <mark>บุคลา</mark> ก |
|---------------------------|---------------|-----------------|-------------------------|----------|------------------------------|
| รหัสประชาชน               | 3-1606-00759- | 10-9            | คำนำหน้า                | ้าเาย    | ~ ~                          |
| ชื่อตัว                   | อม 80:20      | GIGULO          |                         |          |                              |
| วันเดือนปีเกิด            | 29,           | พูเมษา          | า รู้ทาง เพล            | ~        |                              |
| สัญหาติ                   |               | รหัสลาจารเ      |                         |          | E.                           |
| สาสนา                     |               | ดำนำหน้า        |                         |          |                              |
|                           |               | ชื่อตัว         |                         |          |                              |
| สังกัดกลุ่มสาระ           | นา            | นามสกล          | 20                      |          |                              |
| รหัสประเภทบุคลากร         | พ้า           | เพศ             | ~                       |          | in4                          |
| ระดับข้าราชการ            | 52            | สังกัดกลุ่มสาระ |                         |          |                              |
| d                         | Kaus          | รหัสประชาชน     | นานาสาระ                |          |                              |
| กอยู่ตามกะเบอนบาน:<br>สวะ |               |                 | ภาษาไทย                 | 1        |                              |
| บยย<br>ตำบอ               | ©             |                 | คณิตศาสตร์              | 2 🚺 —    |                              |
| ที่เปล<br>ล้ำเกล          | เกิน          |                 | วิทยาศาสตร์             | 3 🗖 —    |                              |
| ธาเราย<br>รหัสไปรษณีย์    | 15            |                 | สังคมศึกษา ศาสนา และวัต | มนธ4     | ¥ .                          |
| โทรศัพท์บ้าน              | 0             |                 | สุขศึกษาและพลศึกษา      | 5 1021-7 |                              |
| A                         |               |                 | ุทสบะ                   | 0 ~      |                              |
| ชื่อเดิม                  | ©             |                 | นามสกุลเดิม             | ©        |                              |
| ภูมิลำเนาตำบลที่เกิด      | 6             |                 | อำเภอที่เกิด            | ©        |                              |
| -<br>จังหวัดที่เกิด       | ©             |                 | 🗸 ชื่อเล่น              | ©        | 1.0                          |

ใส่รหัสครู จะเป็นตัวเลข 3 หลัก หลักที่ 1 แทนกลุ่มสาระ เช่นภาษาไทย = 1 คณิตศาสตร์ = 2 หลักที่ 2-3 แทนลำดับที่ในกลุ่มสาระ เป็นต้น

เช่นครูกลุ่มสาระภาษาไทย คนที่ 1 = 101 , คนที่ 2 = 102 เป็นต้้น

สำหรับโรงเรียนที่ครูสอนประจำชั้น และไม่ได้แบ่งเป็นกลุ่มสาระอย่างชัดเจน อาจจะให้ทุกคนอยู่ใน กลุ่มสาระนานาสาระ รหัสครู จะเริ่มด้วย 001 , 002 , 003 เป็นต้น เวลานำไปลงทะเบียน รหัสครูแต่ละท่าน สามารถนำไปลงทะเบียนให้กับรายวิชาต่างๆได้

| เมื่อใส่ข้อมูลเริ่มต้                                                                                                    | ันเรียบร้อยแล้ว ต้อง | เการบันทึกให้เลือกที่ปุ่ม 🔛 |
|----------------------------------------------------------------------------------------------------|----------------------|-----------------------------|
| 80.20                                                                                                    | ણદા                  | คฐคนใหม่                    |
|                                                                                                    | รหัสอาจารเ           | 124                         |
|                                                                                                    | คำนำหน้า             | นาย 🗸 🗸                     |
|                                                                                                    | ชื่อตัว              | ทดสอบ                       |
| and the second second s | นามสกุล              | สอนดี                       |
|                                                                                                    | เพศ                  | ชาย 🗸                       |
|                                                                                                    | สังกัดกลุ่มสาระ      | ภาษาไทย                     |
|                                                                                                    | รหัสประชาชน          | 3-3333-33333-33-3           |
|                                                                                                    |                      |                             |

5. จะปรากฏหน้าต่างเพิ่มระเบียน เรียบร้อยแล้วให้เลือก OK

|                        | _             |                                                 |                                                                 |            |                                                                                                    |
|------------------------|---------------|-------------------------------------------------|-----------------------------------------------------------------|------------|----------------------------------------------------------------------------------------------------|
| ประวัติทั่วไป          |               | การศึกษา                                        | ข้อมูลพื้เ                                                      | เฐาน       | ที่อยู่ <mark>มุดลาก</mark>                                                                                                    |
| รหัสประชาชน            | 3-3333-33333- | 33-3                                            | คำนำหน้า                                                        | นาย        | ~ ~                                                                                                    |
| ชื่อตัว                | ทดสอบ         |                                                 | นามสกุล                                                         | สอนดี      |                                                                                                    |
| วันเดือนปีเกิด         | ©             |                                                 | เพศ                                                             | ชาย 💙      |                                                                                                    |
| สัญชาติ                |               |                                                 | <ul> <li>เชื้อชาติ</li> </ul>                                   |            |                                                                                                    |
| ศาสนา                  |               | New Te                                          | eacher OK                                                       | <b>0 v</b> | have                                                                                                    |
| สังกัดกลุ่มสาระ        | ภาษาไทย       |                                                 |                                                                 | Ø          |                                                                                                    |
| รหัสประเภทบุคลากร      | ©             | บันทึกเพิ่มระเบียนสำหร<br>ต่อไปให้ดำเนินการปรับ | ถับคุณครูรหัส 124 เรียบร้อยแล้ว<br>เปรงข้อมลของคณครท่านนี้ต่อไป | ©          |                                                                                                    |
| ระดับข้าราชการ         | ©             |                                                 |                                                                 | 0 🗧        |                                                                                                    |
| ที่อยู่ตามทะเบียนบ้าน: | บ้านเลขที่    |                                                 | ОК                                                              | 0          |                                                                                                    |
| ซ่อย                   | ©             |                                                 |                                                                 | O          |                                                                                                    |
| ตำบล                   | ©             |                                                 | · /                                                             |            |                                                                                                    |
| อำเภอ                  | ©             | × ·                                             | 🗸 🖉 จังหวัด                                                     | © 🤍        | ~ `                                                                                                    |
| รหัสไปรษณีย์           | ©             |                                                 | 🥖 เลฃรหัสประจำบ้าน                                              |            | Contraction of the second second seco |
| โทรศัพท์บ้าน           | ©             |                                                 | ไทรศัพท์มือถือ                                                  | ©          |                                                                                                    |
| ชื่อเดิม               | ©             |                                                 | นามสกุลเดิม                                                     | ©          |                                                                                                    |
| ภูมิลำเนาตำบลที่เกิด   | ©             |                                                 | <ul> <li>อำเภอที่เกิด</li> </ul>                                | ©          |                                                                                                    |
| จังหวัดที่เกิด         | ©             |                                                 | 7 ชื่อเล่น                                                      | ©          |                                                                                                    |

| ามุสลากรรย์ <u>124</u><br>รัตสอาจารย์ <u>124</u><br>น้ำยาดสอบ | <ul><li>✓</li><li>✓</li><li></li></ul> | สถา<br>ตำ | นะ<br>แหน่งเลชที่        | ปฏิบัติงานจรึง ✓<br>© |                              |
|---------------------------------------------------------------|----------------------------------------|-----------|--------------------------|-----------------------|------------------------------|
| ประวัติทั่วไป                                                 | การศึกษา                               |           | ข้อมูลพื้นรู             | ุ่าน                  | ที่อยู่ <mark>บุคลา</mark> ก |
| รหัสประชุมน                                                   | 3-3333-33333-33-3                      |           | ดำนำหน้า                 | นาย                   | ~ ~                          |
| ชื่อตัว                                                       | ทดสอบ                                  |           | นามสกุล                  | สอนดี                 | Linear Brannell              |
| วันเดือน เกิด                                                 | © 🕅 🔤                                  |           | เพศ                      | ชาย                   |                              |
| สัญชา                                                         |                                        | ~         | เชื้อชาติ                |                       | 2                            |
| ศาสน                                                          |                                        | ~         | หมู่เลือด                | © ~                   | 2                            |
| สังกัดกลุ่มสาระ                                               | ภาษาไทย                                | ~         | -<br>รหัสกลุ่มวิชาที่สอน | G                     |                              |
| รหัสประเภทบคลากร                                              | Q                                      | ~         | รหัสชื่อตำแหน่ง          | Ø                     |                              |
| ระดับข้าราชการ                                                | ©                                      | ~         | อัตราเงินเดือน           | 0 ÷                   |                              |
| ที่อยู่ตามทะเบียนบ้าน:                                        | บ้านเลขที่ 💿                           |           | หมู่ที่                  | ©                     |                              |
| ชอย                                                           | ©                                      |           | ถนน                      | C                     |                              |
| ตำบล                                                          | ©                                      | ~ ~       |                          |                       |                              |
| อำเภอ                                                         | 0                                      | ~ ~       | จังหวัด                  | ©                     | v .                          |
| รหัสไปรษณีย์                                                  | ©                                      |           | เลขรหัสประจำบ้าน         | 15 A                  |                              |
| โทรศัพท์บ้าน                                                  | ©                                      |           | โทรศัพท์มือถือ           | ©                     |                              |
| ชื่อเดิม                                                      | ©                                      |           | นามสกุลเดิม              | ©                     |                              |
| ภูมิลำเนาตำบลที่เกิด                                          | ©                                      | ~         | อำเภอที่เกิด             | 6                     | 1                            |
| จังหวัดที่เกิด                                                | ©                                      | ~         | ชื่อเล่น                 | ©                     |                              |
|                                                               |                                        | 10.51     |                          |                       |                              |

6. จะเข้ามาที่หน้าต่างหลักของการบันทึกข้อมูลบุคลากรครู ที่ Tab ประวัติทั่วไป ใส่ข้อมูลพื้นฐานของครู

7. เลือก Tab การศึกษา ใส่ข้อมูลการศึกษาของครู

| ประวัติทั่วไป         การศึกษา         รับ           วันเริ่มรับราชการ         ๑         วันเริ่มดันสั         ลงวันที่           เลขที่ด้าแหน่ง         ๑         วันเริ่มดันสั         ลงวันที่           เลขที่ด้าสัง         ๑         วันเริ่มดันสั         ลงวันที่           เลขที่ด้าสัง         ๑         วันเริ่มดันสั         ลงวันที่           เลขที่ด้าสัง         ๑         วันเริ่มดันสั         ลงวันที่           การมีใบอนุญาตประกอบวิชาชี ฏี ฏี ไม่มี ๑ ไม่ระบุ         ใบอนุญาตเป         ไบอนุญาตเป           วันออกให้         ๑         ๑         ๖           ภารมีวุฒิทางกรศูกษาสูงสุด         ๑         ๑         ๖           วูฒิทางการศึกษาสูงสุด         ๑         ๑         ๖           วิชาเอก         ๑         ๑         ๖         ๖           วูฒิทางการศึกษารอง         ๑         ๑         ๖         ๖           วิชาเอก         ๑         ๑         ๖         ๖         ๖           วูฒิทางการศึกษารอง         ๑         ๑         ๖         ๖         ๖           วุามิทางการศึกษารอง         ๑         ๑         ๖         ๖         ๖           วุามิทางการศึกษารอง         ๑         ๑         ๖         ๖         ๖     < | ้อมูลพื้นฐาน ที่อยู่ <mark>บุเลลากา</mark><br>มกัด <mark>© ()</mark> |
|----------------------------------------------------------------------------------------------------|----------------------------------------------------------------------|
| วันเช้ารับราชการ © บันริ่มดันสั<br>เลชที่ตำแหน่ง ©<br>เลชที่ตำสั่ง © เมื่อ ไม่ระบุ กรมั่นบบบ<br>วันออกให้ © บัน ไม่มี ๏ไม่ระบุ ปบอนุญาต<br>วันออกให้ © บัน ไม่มี ๏ไม่ระบุ เป็นสมาชิก<br>ารมีวุฒิทางกรศึกษาสูงสุด © รหัสระดับก<br>วิชาเอก © รหัสระดับก<br>วิชาเอก © รหัสระดับก<br>วิชาเอก © รหัสระดับก<br>วิชาเอก © รหัสระดับก<br>วิชาเอก © รหัสระดับก<br>วิชาเอก © รหัสระดับก                                                                                                    | າກັດ <mark>©</mark>                                                  |
| การมีไบอนุญาตประกอบวิชาชี∖มี ไม่มี ไม่ระบุ ใบอนุญาต<br>วันออกให้ © ิมิ ไม่มี เม่ระบุ ใช้ได้จนถึง<br>การมีวุฒิทางกรุริ มี ไม่มี เม่ระบุ เป็นสมาชิก<br>วุฒิทางการศึกษาสูงสุด<br>จิชาเอก © v วิชาโท<br>จากสถานศึกษา © รหัสระดับก<br>วิชาเอก © v วิชาโท<br>จากสถานศึกษา © บิที่จบ<br>วุฒิทางการศึกษารอง © v วิชาโท                                                                                                    | เลุ่มสาระ ⊚ 🗸                                                        |
| าการมรุงมากจารู มา เมษณามามา<br>วุฒิทางการศึกษาสูงสุด<br>ชิชาเอก ©<br>วุฒิทางการศึกษารอง<br>วุฒิทางการศึกษารอง<br>จากสถานศึกษา ©<br>จากสถานศึกษา<br>จากสถานศึกษา<br>อิชาเอก ©<br>จากสถานศึกษา<br>อิชาวิชาวิทา<br>จากสถานศึกษา<br>อิชาวิชาวิทา<br>จากสถานศึกษา<br>อิชาวิชาวิทา<br>จากสถานศึกษา<br>อิชาวิชาวิชาวิชาวิชาวิชาวิชาวิชาวิชาวิชาว                                                                                                    | and O                                                                |
| วุฒิทางการศึกษารอง (Construction)                                                                                                    | ามม. (เปน (มเปน (มระบุ)<br>ารศึกษา<br>©<br>©                         |
| วูฒิทางการศึกษารอง ⊚ รหัสระดับก                                                                                                    | ารศึกษา<br>©<br>©                                                    |
| วิชาเอก © v v วิชาไท<br>จากสถานศึกษา © v ปีที่จบ                                                                                                    | เรศึกษา<br>©<br>©                                                    |
| มาช่วยราชการ 🗌 จากโรงเรียน<br>อำเภอ 🐵 💌 จังหวัด                                                                                                    | หน่วยงา ©                                                            |

8. เลือก Tab ข้อมูลพื้นฐาน ใส่ข้อมูลพื้นฐานของครู

| ประวัติทั่วไป          | การ | ศึกษา          | ข้อมูลพื้นรู                       | ราน        | ที่อยู่ <mark>บุคลา</mark> ก |
|------------------------|-----|----------------|------------------------------------|------------|------------------------------|
| เครื่องราชอิสริยาภรณ์  | ©   | ั ปี           | ที่ได้ ครื่องราชอิส                | ริยาภรณ์ © |                              |
| วิทยฐานะ               | ©   | ~              |                                    |            |                              |
| รหัสระดับชั้นที่สอน    | ©   | v 51           | หั <mark>ย เ</mark> ถานศึกษาที่สอน | ©          |                              |
| สอนวิชากลุ่มสาระที่ 1  | ©   | v a            | นวิชากลุ่มสาระที่ 2                | ©          | 3                            |
| สอนระดับการศึกษาที่ 1  | ©   | × /            | อนระดับการศึกษาที่                 | ©          |                              |
| ตำแหน่งในโรงเรียน 1.   | ©   |                | 2.                                 | ©          |                              |
| 3.                     | ©   | •              | 4.                                 | ©          |                              |
| เรียนต่อเกี่ยวกับ      | G   | ۹'             | ากสถานศึกษา<br>หน่วยงาน            | ©          |                              |
| เลขประจำตัวผู้เสียภาษี | ©   | 3              | เลขประกันสังคม                     | ©          |                              |
| ชื่อ-สกุล บิดา         |     | a <sup>.</sup> | าชีพ                               | ©          |                              |
| สถานภาพบิด             | ©   |                |                                    | L          | [ Im                         |
| ชื่อ-สกุล มารดา        |     | Ð,             | าชีพ                               | ©          |                              |
| สถานภาพมารดา           | ©   |                |                                    |            |                              |
| สถานภาพการสมร          |     | 🗸 បី           | ที่สมรส                            | ©          |                              |
| ชื่อคู่สมรส            | ©   | ส              | ถานภาพ                             | 6          |                              |
| สถานที่ทำงา            | ©   | Ð.             | าชีพ                               | ©          |                              |
| โทรศัพท์               | ©   |                |                                    |            |                              |

9. เลือก Tab ที่อยู่ ใส่ข้อมูลที่อยู่ของครู

| รหัสอาจารย์ <u>124</u>                                                                     |                                   | สถานะ                                                                      | ปฏิบัติงานจริง                     | · 🧑                           |
|--------------------------------------------------------------------------------------------|-----------------------------------|----------------------------------------------------------------------------|------------------------------------|-------------------------------|
| ม∂-สญุส<br>ประวัติทั่วไป                                                                   | บ สอนด<br>กา                      | รศึกษา                                                                     | ©<br>ข้อมูลพื้นฐาน                 | ที่อยู่ <sup>บุคลากรครู</sup> |
| ที่อยู่ปัจจุบัน<br>เลซรหัสประจำบ้าน<br>บ้านเลซที่<br>ซอย<br>ดำบล<br>จังหวัด<br>ภาพแผนที่ 1 | ©<br>©<br>©<br>©<br>Students 2551 | รักเนา<br>ที่สู่บ้าน<br>หมู่ที่<br>ถนน<br>อำเภอ<br>รหัสไปรษ<br>ภาพแ<br>อั∕ | ©<br>©<br>©<br>ณีย์<br>■<br>แน้า 2 | · · · ·                       |
|                                                                                            | Students                          | 2551                                                                       | Studer                             | nts'2551                      |

10. เมื่อใส่ข้อมูลครู เรียบร้อยแล้วต้องการบันทึกข้อมูล ให้เลือกที่ปุ่ม

| อ-สกุล <mark>นายทดสอ</mark> บ                                               | ่ เสอนดี                                                                                                    | ตำแหน่งเลขที่                                                                                     | ©                                  | <u> </u>                   |
|-----------------------------------------------------------------------------|----------------------------------------------------------------------------------------------------|---------------------------------------------------------------------------------------------------|------------------------------------|----------------------------|
| ประวัติทั่วไป                                                               | การศึกษ                                                                                                    | า ช้อ                                                                                             | มูลพื้นฐาน                         | ที่อยู่ <mark>บุคลา</mark> |
| รหัสประชาชน<br>ชื่อตัว<br>วันเดือนปีเกิด<br>สัญชาติ<br>ศาสนา                | 3-3333-33333-33-3<br>ทดสอบ<br>05/12/2510 ชิ 🔤<br>ไทย<br>มุทธ                                                              | <ul> <li>คำน้าหน้า</li> <li>นามสกุล</li> <li>เหศ</li> <li>เชื้อชาติ</li> <li>พมู่เลือด</li> </ul> | นาย<br>สอนดี<br>ชาย ⊻<br>ไทย<br>ส. | V V                        |
| สงกษกสุมสาวะ<br>รหัสประเภทบุคลากร<br>ระดับฮ้าราชการ<br>ตัวปรวมทะเมือบข้างบ  | ภาษาเทย<br>©<br>©                                                                                                    | <ul> <li>วิหลาโอู่ม วิบา</li> <li>รหัสชื่อตำแห</li> <li>อัตราเงินเดือา</li> <li>หม่ส่</li> </ul>  | แลยน ©<br>น่ง ©<br>น 0 ÷           |                            |
| าของตามการเบียนบำน<br>ช่อย<br>ตำบล<br>อำเภอ<br>รหัสไปรษณีย์<br>โทรศัพท์บ้าน | Ø         Ø           Ø         Ø           Ø         Ø           Ø         Ø           Ø         Ø           Ø         Ø | ทมู⊓<br>ถนน                                                                                       | © ⊥<br>©<br>inŭnu <u></u><br>ia ©  |                            |
| ชื่อเดิม<br>ภูมิลำเนาตำบลที่เกิด<br>จังหวัดที่เกิด                          | ©<br>©<br>©                                                                                                    | นามสกุลเดิม<br><ul> <li>มามสกุลเดิม</li> <li>อำเภอที่เกิด</li> <li>ชื่อเล่น</li> </ul>            | ©<br>©                             |                            |

11. จะกลับมาที่หน้าต่าง ข้อมูลบุคลากรครู

| ประวัติทั่วไป          | การศึกษา          | ข้อมูลพื้น                          | ฐาน   | ที่อยู่ <mark>บุคลา</mark> ก |
|------------------------|-------------------|-------------------------------------|-------|------------------------------|
| รหัสประชาชน            | 3-3333-33333-33-3 | คำนำหน้า                            | นาย   |                              |
| ชื่อตัว                | ทดสอบ             | นามสกุล                             | สอนดี |                              |
| วันเดือนปีเกิด         | 05/12/2510        | เพศ                                 | ชาย 👻 |                              |
| สัญชาติ                | ไทย               | <ul><li>เชื้อชาติ</li></ul>         | ไทย   |                              |
| ศาสนา                  | พุทธ              | <ul><li>หมู่เลือด</li></ul>         | เอ 🗸  |                              |
| สังกัดกลุ่มสาระ        | ภาษาไทย           | 🗸 รหัสกลุ่มวิชาที่สอน               | ©     |                              |
| รหัสประเภทบุคลากร      | ©                 | <ul> <li>รหัสชื่อตำแหน่ง</li> </ul> | ©     |                              |
| ระดับข้าราชการ         | ©                 | <ul> <li>อัตราเงินเดือน</li> </ul>  | 0 ≑   |                              |
| ที่อยู่ตามทะเบียนบ้าน: | บ้านเลขที่ ©      | หมู่ที่                             | ©     |                              |
| ซอย                    | ©                 | ถนน                                 | ©     |                              |
| ຕຳນລ                   | © v               | ~                                   |       |                              |
| อำเภอ                  | © v               | 🗸 จังหวัด                           | ©     | ~ .                          |
| รหัสไปรษณีย์           | ©                 | เลขรหัสประจำบ้าน                    |       |                              |
| โทรศัพท์บ้าน           | ©                 | โทรศัพท์มือถือ                      | 6     |                              |
| ชื่อเดิม               | ©                 | นามสกุลเดิม                         | ©     |                              |
| ภูมิลำเนาตำบลที่เกิด   | ©                 | 🗸 อำเภอที่เกิด                      | ©     |                              |
| จังหวัดที่เกิด         | 0                 | 🗸 ชื่อเล่น                          | 0     |                              |

12. ถ้าต้องการเพิ่มคุณครูคนใหม่อีก ให้เลือกที่ปุ่ม ઢ แล้วดำเนินการบันทึกข้อมูลครู......

| อมูลบุคลากวคร<br>วหัสอาจารย์ 124<br>ชื่อ-สกุล นายทดสอบ                                               | ม สอนดี                                                                                                    | สถ<br>จำ                                                                                   | านะ<br>่าแหน่งเลชที่                                                                 | ปฏิบัติงานจริง<br>© |                                                                                                   |
|----------------------------------------------------------------------------------------------------|----------------------------------------------------------------------------------------------------|--------------------------------------------------------------------------------------------|--------------------------------------------------------------------------------------|---------------------|---------------------------------------------------------------------------------------------------|
| ประวัติทั่วไป                                                                                        | 1                                                                                                    | าารศึกษา                                                                                   | ข้อมูลพื้นรู                                                                         | าน                  | ที่อยู่ <mark>บุคลากรครู</mark>                                                                   |
| รหัสประชาชน<br>ชื่อตัว<br>วันเดือนปีเกิด<br>สัญชาติ<br>ศาสนา<br>สังกัดกลุ่มสาระ<br>รหัสประเภทบุคลากร | 3.3333.3333.33.3<br>ทศ<br>05<br>โท<br>พา<br>ภา<br>๑<br>๑<br>๒<br>๒<br>๒<br>๒<br>๒<br>๒<br>๒<br>๒<br>๒<br>๒<br>๒<br>๒<br>๒<br>๒<br>๒<br>๒<br>๒                                                                                                    | ราย<br>คุรเปรารู้ราบ<br>มากน้า<br>สำหน้า<br>มากการ<br>มากการ<br>1                          | ดำนำหน้า<br> ใหย่ <br>                                                               | 1178                | v           v           v           v           v           v           v           v           v |
| ระดับฮ้าราชการ<br>ที่อยู่ตามทะเบียนบ้าน:<br>ชอย<br>ดำบล<br>อำเภอ<br>รหัสไปรษณีย์<br>โทรศัพท์บ้าน     | 0         43/           0         7йа           0         7йа           0         0           0         0           0         0           0         0           0         0           0         0           0         0           0         0           0         0 | โดกลุ่มสาระ  <br>เประชาชน นานาส<br>ภาษาไ<br>คณิตศ<br>วิทยาศ<br>สังคมศ์<br>สูชศึกบ<br>ศิลปะ | าระ ()<br>ทย 1<br>าสตร์ 2<br>เาสตร์ 3<br>เึกษา ศาสนา และวัฒนธ<br>มาและพลศึกษา 5<br>( |                     |                                                                                                   |
| ชื่อเดิม<br>ภูมิลำเนาตำบลที่เกิด<br>จังหวัดที่เกิด                                                   |                                                                                                    |                                                                                            | นามสกุลเดิม<br>อำเภอที่เกิด<br>ชื่อเล่น                                              | 0<br>0<br>0         | ·<br>·                                                                                            |

 13. ในกรณีที่มีการเก็บข้อมูลครูจากข้อมูลบัตรประจำตัวประชาชน ด้วยโปรแกรม PIS\_Checkin (ศึกษา เพิ่มเติมจากคู่มือการใช้โปรแกรม PIS\_Checkin) เมื่อใส่รหัสครูแล้ว ให้ใส่เลขประจำตัวประชาชน เสร็จแล้วให้เลือกที่ปุ่ม

| หัสอาจารย์ 124<br>อ-สกุล นายทดสอบ | ง<br>สอนดี    |                    | สถานะ<br>ตำแหน่งเ | .ลบที่      | ปฏิบัติงานจริง<br>© | -                           |
|-----------------------------------|---------------|--------------------|-------------------|-------------|---------------------|-----------------------------|
| ประวัติทั่วไป                     |               | การศึกษา           |                   | ข้อมูลพื้น  | เฐาน                | ที่อยู่ <mark>บุคลาก</mark> |
| รหัสประชาชน                       | 3-3333-33333- | 33-3               | คำบ่              | เำหน้า      | าเาย                | ~ ~                         |
| ชื่อตัว                           | ทด 80:20      | ຝາມ                | ล⇒ดาเใหล          |             |                     |                             |
| วันเดือนปีเกิด                    | 05            | ามู่ธรรา           | เปลี่มกุล คนเจ    | 1           | ~                   |                             |
| สัญชาติ                           | ln 💭          | รหัสอาจารเ         | 125               |             |                     |                             |
| ศาสนา                             |               | ดำนำหน้า           |                   | ~ ~         | -                   |                             |
| สังกัดกลุ่มสาระ                   | ภา            | ชื่อตัว<br>นามสกุล |                   |             |                     | ~                           |
| รหัสประเภทบุคลากร                 | ©             |                    | ~                 |             |                     | ~                           |
| ระดับข้าราชการ                    | ©             | สังกัดกลุ่มสาระ    | ภาษาไทย           |             | · / ÷               |                             |
| ที่อย่ตามทะเบียนบ้าน:             | บ้านเ         | รหัสประชาชน        |                   |             | -                   |                             |
| ซอย                               | ©             |                    |                   |             |                     |                             |
| ตำบล                              | ©             |                    |                   |             |                     |                             |
| อำเภอ                             | ©             |                    |                   |             |                     | ~ ~                         |
| รหัสไปรษณีย์                      | ©             |                    |                   |             |                     |                             |
| ไทรศัพท์บ้าน                      | ©             |                    | ไทร               | ศัพท์มือถือ | ©                   |                             |
| ชื่อเดิม                          | ©             |                    | นาม               | เสกุลเดิม   | ©                   |                             |
| ภูมิลำเนาตำบลที่เกิด              | 6             |                    | 🗸 อำเ             | กอที่เกิด   | 0                   | ~                           |
| จังหวัดที่เกิด                    | ©             |                    | 🗸 ชื่อเ           | ล่น         | ©                   |                             |
|                                   |               |                    |                   |             |                     |                             |

| รหัสอาจารย์ <u>124</u><br>ชื่อ-สภูล นายทดสอบ | ั vั v<br>เสอนดี  | สถานะ<br>ตำแหน่งเลชที่     | ปฏิบัติงานจริง<br>© | · .                          |
|----------------------------------------------|-------------------|----------------------------|---------------------|------------------------------|
| ประวัติทั่วไป                                | การศึกษา          | ข้อมูลพื้                  | นฐาน                | ที่อยู่ <mark>บุคลา</mark> เ |
| รหัสประชาชน                                  | 3-3333-3333-33-3  | คำนำหน้า                   | ้าเวย               | ~ ~                          |
| ชื่อตัว                                      | າດ 80.20          | -สดกปใจผม <b>่</b>         |                     |                              |
| วันเดือนปีเกิด                               |                   | 11100 6 1101               | ~                   |                              |
| สัญชาติ                                      | ไท 💭 รหัสอาจารเ 🛛 | 125                        |                     |                              |
| ศาสนา                                        | พุ่า ยืนยันส      | ใวเนาข้อมูลมาหับ           |                     |                              |
| สังกัดกลุ่มสาระ                              |                   |                            |                     |                              |
| ะพัสประกอบบาววาร                             |                   | เมายเลขประชาชน<br>ตั้งใหกเ |                     |                              |
| วทสบวะเภกบุพส แกว<br>ระดับพ้าราชการ          | © ต้องการสำเนาข้อ | มูลมาใหม่ ?                | -                   |                              |
| ที่อยู่ตามทะเบียนบ้าน:<br>ชอย                | ັ<br>ມ້ານ.<br>©   | OK Cancel                  |                     |                              |
| ตำบล                                         | <u>e</u>          | *                          |                     |                              |
| อาเภอ<br>- ซัสไป-เมซีล์                      | 0                 |                            |                     | *                            |
| วทสเบวษณย<br>โทรศัมท์บ้าน                    |                   | โทรศันท์บืออือ             |                     |                              |
|                                              |                   |                            | 6                   |                              |
| ชื่อเดิม                                     | © 🧳               | นามสกุลเดิม                | ©                   |                              |
| ภูมิลำเนาตำบลที่เกิด                         | ©                 | 🗸 อำเภอที่เกิด             | ©                   |                              |
|                                              | Ø                 | 🗸 ชื่อเล่น                 | ©                   |                              |

OK

 15. ข้อมูลครูจากบัตรประจำตัวประชาชน จะเข้ามาที่หน้าต่าง คุณครูคนใหม่ ให้บันทึกข้อมูลโดยเลือกที่ ปุ่ม

| ร์อมูลปุลลากรคร<br>รหัสอาจารย์ 124<br>ชื่อ-สกุล นายทดสอน | ง<br>ง<br>สอนดี                           | _                              | สถานะ<br>ตำแหน่งเลขที่                             | ปฏิบัติงานจริง<br>© |                                 |
|----------------------------------------------------------|-------------------------------------------|--------------------------------|----------------------------------------------------|---------------------|---------------------------------|
| ประวัติทั่วไป                                            |                                           | การศึกษา                       | ข้องุ                                              | <b>ู</b> ลพื้นฐาน   | ที่อยู่ <mark>บุคลากรครู</mark> |
| รหัสประชาชน                                              | 3-3333-3                                  | 3333-33-3                      | คำนำหน้า                                           | าเวย                | ~ ~                             |
| ชื่อตัว<br>วันเดือนปีเกิด                                | ทต <sup>80,20</sup><br>05, <sup>110</sup> | ลาน กุณเ                       | าฐคนใหม่                                           | •                   |                                 |
| สัญชาติ<br>ศาสนา                                         | <u>ไท</u>                                 | รหัสอาจารเ<br>คำนำหน้า         | 12¦5<br>นาย                                        | • • •               | <b></b>                         |
| สังกัดกลุ่มสาระ                                          | ภา                                        | ชื่อตัว<br>นามสกุล             | ยวน<br>ช้างใหญ่                                    |                     | ·                               |
| รหัสประเภทบุคลากร                                        | ©                                         |                                | ช่าย 💌                                             | -                   | ·                               |
| ระดบขาราชการ<br>ที่อยู่ตามทะเบียนบ้าน::                  | ©<br>บ้านเ                                | สังกัดกลุ่มสาระ<br>รหัสประชาชน | ภาษาไทย                                            | × • • •             |                                 |
| ชอย<br>ตำบล<br>ถ้าย ออ                                   | ©<br>©                                    |                                | 6                                                  |                     |                                 |
| อ แภอ<br>รหัสไปรษณีย์                                    | ©                                         |                                |                                                    |                     | ~ ~                             |
| โทรศัพท์บ้าน                                             | ©                                         | 10                             | โทรศัพท์มือถือ                                     | a 6                 |                                 |
| ชื่อเดิม                                                 | ©                                         |                                | นามสกุลเดิม                                        | ©                   |                                 |
| ภูมิลำเนาตำบลที่เกิด<br>จังหวัดที่เกิด                   | ©                                         |                                | <ul> <li>อำเภอที่เกิด</li> <li>ชื่อเล่น</li> </ul> | ©                   | ~                               |
|                                                          |                                           | 8 8 8                          |                                                    | <b>S</b>            |                                 |

16. จะปรากฏหน้าต่างเพิ่มระเบียน เรียบร้อยแล้วให้เลือก

<mark>ок</mark> ข้อมูลค

ข้อมูลครูส่วนไหนไม่ครบถ้วน

ก็ให้บันทึกเพิ่มเติม เมื่อเรียบร้อยแล้วต้องการบันทึกข้อมูล ให้เลือกที่ปุ่ม

| ประวัติทั่วไป                            |               | การศึกษา                                                | ข้อมูลพื้น                                                | ฐาน                       | ที่อยู่ <mark>บุคลา</mark> เ |
|------------------------------------------|---------------|---------------------------------------------------------|-----------------------------------------------------------|---------------------------|------------------------------|
| รหัสประชาชน<br>ชื่อตัว<br>วันเดือนปีเกิด | ยวน<br>©      |                                                         | คำนำหน้า<br>นามสกูล<br>เพศ                                | นาย<br>ช้างใหญ่<br>ช่าย ✓ | ~ ~                          |
| สัณชาติ                                  |               |                                                         | เชื้อชาติ                                                 |                           |                              |
| ศาสนา                                    |               | New Teac                                                | her OK X                                                  | © ~                       |                              |
| สังกัดกลุ่มสาระ                          | ภาษาไทย       | ivew reac                                               |                                                           | 0                         |                              |
| รหัสประเภทบุคลากร<br>ระดับข้าราชการ      | 0             | บ้นทึกเพิ่มระเบียนสำหรับคุ<br>ต่อไปให้ดำเนินการปรับปรุง | ณครูรหัส 125 เรียบร้อยแล้ว<br>ข้อมูลของคุณครูห่านนี้ต่อไป | ©<br>0 =                  |                              |
| ที่อย่อาบทะเบียบบ้าบร                    | <br>โวบเลซที่ |                                                         | 01                                                        | 0.                        |                              |
| កែងដូល លោកសំដងសំដាំ សេ<br>ដាំងខ្ល        | ©             |                                                         | UK                                                        | 0                         |                              |
| ตำบล                                     | C             | ~ ~                                                     |                                                           |                           |                              |
| อำเภอ                                    | ©             | ~ .                                                     | จังหวัด                                                   | ©                         | ~                            |
| รหัสไปรษณีย์                             | ©             |                                                         | เลขรหัสประจำบ้าน                                          |                           |                              |
| โทรศัพท์บ้าน                             | ©             |                                                         | โทรศัพท์มือถือ                                            | ©                         |                              |
| ชื่อเดิม                                 | ©             |                                                         | นามสกุลเดิม                                               | ©                         |                              |
| กมีลำเนาตำบลที่เกิด                      | 0             | V                                                       | อำเภอที่เกิด                                              | Ø                         |                              |
| ง<br>วังหวัดที่เอือ                      | 0             |                                                         | ชื่อเล่น                                                  | 0                         |                              |

17. ถ้าต้องการแก้ไขข้อมูลครูที่บันทึกไว้แล้ว ให้เลือกครูที่ต้องการแก้ไข

| ประวัติทั่วไป                          |                   | การศึกษา | ข้อมูลพื้น         | ฐาน        | ที่อยู่ <mark>บุคลาก</mark> า |
|----------------------------------------|-------------------|----------|--------------------|------------|-------------------------------|
| รหัสประชาชน                            | 3,3333,33333,33,3 |          | ้ตำนำหน้า          | มวย        |                               |
|                                        | neaau             |          | นามสกล             | สอบดี      |                               |
| วันเดือนปีเกิด                         | 05/12/2510        | 1        | เพศ                | ชาย 🗸      |                               |
| สัญหาติ                                | 1                 |          | เชื้อชาติ          | 1          |                               |
| ศาสนา                                  | เทย               |          | หม่เลือด           |            |                               |
|                                        | ណ៍កោ              |          |                    |            |                               |
| สิ่งกิดกลุ่มสาระ                       | ภาษาไทย           | ~        | รหัสกลุ่มวิชาทิสอน | C          | *                             |
| รหัสประเภทบุคลากร                      | ©                 | ~        | รหัสชื่อตำแหน่ง    | ©          | ~                             |
| ระดับข้าราชการ                         | ©                 | ~        | อัตราเงินเดือน     | 0 🗧        | L                             |
| ที่อย่ตามทะเบียนบ้าน:                  | บ้านเลขที่        | ©        | หม่ที่             | 0          |                               |
| ซอย                                    | ©                 | 10       | ถนน                | ©          |                               |
| ตำบล                                   | ©                 | ~ ~      |                    | - ANN      |                               |
| อำเภอ                                  | ©                 | ~ ~      | จังหวัด            | ©          | ~ ~                           |
| รหัสไปรษณีย์                           | C                 |          | เลขรหัสประจำบ้าน   | <i>a</i> = | 24 1914                       |
| โทรศัพท์บ้าน                           | ©                 |          | โทรศัพท์มือถือ     | ©          |                               |
| ชื่อเดิม                               | ©                 |          | นามสุ่วูลเดิม      | 0          |                               |
| กบิล้าเบาต่ำบลที่เกิด                  |                   | 0        | ลำเกลที่เกิด       |            | 1                             |
| จังหวัดที่เกิด                         | e L               | •        | ชื่อเล่น           | 0          | •                             |
| 10100000000000000000000000000000000000 |                   |          |                    | 0          |                               |
|                                        |                   |          |                    | <b>7</b>   |                               |
|                                        |                   |          |                    |            | 🖊                             |
|                                        |                   |          |                    |            |                               |

18. ถ้าครูไม่ได้ปฏิบัติการสอนที่โรงเรียนแล้ว ให้เปลี่ยนสถานะ เมื่อแก้ไขเรียบร้อยให้บันทึกข้อมูล โดย

| อ-สกุล นายทดสอบ         | สอนดี             | ำแหน่งเลขที่ <mark>ไม้ได้ปฏิบั</mark> | มัติงาน<br>เจริง                      |
|-------------------------|-------------------|---------------------------------------|---------------------------------------|
| ประวัติทั่วไป           | การศึกษา          | ข้อมูลพื้นฐา ไปช่วยรา<br>ไปศึกษาต     | ชการ ที่อยู่ <mark>บุคลา</mark><br>iอ |
| รหัสประชาชน             | 3-3333-33333-33-3 | .เน้าหน้า นาย                         | ~ ~                                   |
| ชื่อตัว                 | ทดสอบ (1          | นามสกุล สอนดี                         |                                       |
| วันเดือนปีเกิด          | 05/12/2510 🗊 🔤    | เพศ ชาย                               | ~                                     |
| สัญชาติ                 | ไทย               | เชื้อชาติ ไทย                         |                                       |
| ศาสนา                   | พุทธ 🗸            | หมู่เลือด เอ                          | v                                     |
| สังกัดกลุ่มสาระ         | ภาษาไทย           | รหัสกลุ่มวิชาที่สอน 🌀                 |                                       |
| รหัสประเภทบุคลากร       | ©                 | รหัสชื่อตำแหน่ง 💿                     |                                       |
| ระดับข้าราชการ          | © ✓               | อัตราเงินเดือน                        | D ≑                                   |
| ที่อยู่ตามทะเบียนบ้าน:เ | บ้านเลขที่ 💿      | หมู่ที่ 😡                             | 2                                     |
| ซอย                     | 0                 | ถนน ©                                 | - · ·                                 |
| ตำบล                    | ©                 |                                       |                                       |
| อำเภอ                   | ©                 | จังหวัด 💿                             |                                       |
| รหัสไปรษณีย์            | ©                 | เลขรหัสประจำบ้าน                      |                                       |
| โทรศัพท์บ้าน            | ©                 | โทรศัพท์มือถือ 💿                      |                                       |
| ชื่อเดิม                | ©                 | นามสกุลเดิม ©                         |                                       |
| ภูมิลำเนาตำบลที่เกิด    | © ~               | อำเภอที่เกิด 💿                        |                                       |
| วังหวัดที่เกิด          | 0                 | ชื่อเล่น ©                            |                                       |

19. ถ้าต้องการลบข้อมูลครู ให้เลือกครูที่ต้องการลบ แล้วให้เลือกที่ปุ่ม 🍛 แล้วเลือก OK รหัสอาจารย์ 124 ~ ~ ปฏิบัติงานจริง ชื่อ-สกุล ตำแหน่งเลขที่ นายทดสอบ สอนดี C ที่อยู่ <mark>มุดลากรดรู</mark> ประวัติทั่วไป การศึกษา ข้อมูลพื้นฐาน รหัสประชาชน 3-3333-33333-33-3 ดำนำหน้า ~ ~ นาย ชื่อตัว ทดสอบ นามสกุล สอนดี วันเดือนปีเกิด 05/12/2510 เพศ ~ ชาย สัญชาติ เชื้อชาติ ไทย ~ ไทย ~ ศาสนา \* พุทธ × a ลบคร สังกัดกลุ่มสาระ ภาษาไทย ~ ต้องการลบระเบียนครู-อาจารย์ 124 นายทดสอบ สอนดี ยินยันแน่นอน รหัสประเภทบุคลากร Δ ~ © ระดับข้าราชการ 0 🗧 C ที่อยู่ตามทะเบียนบ้าน:บ้านเลขที่ OK Cancel ซอย © ตำบล © ~ ~ อำเภอ ~ ~ จังหวัด ~ ~ © © รหัสไปรษณีย์ เลขรหัสประจำบ้าน © โทรศัพท์บ้าน โทรศัพท์มือถือ © C ชื่อเดิม นามสกุลเดิม © © อ่ 2 ที่เกิด ภูมิลำเนาตำบลที่เกิด © © ~ 4 U ชื่อเล่น จังหวัดที่เกิด © \* © S S S S S 🖸 💽 🖸 🛃 8 20 20  $\approx$ -

**ข้อแนะนำ** ถ้าครูคนที่ต้องการลบ ถูกนำไปใช้ในการลงทะเบียนแล้ว ไม่ควรจะลบข้อมูลทิ้ง ควรใช้วิธีการเปลี่ยนสถานะ การปฏิบัติงาน

20. ข้อมูลบุคลากรครูที่ถูกเพิ่มเข้ามา จะอยู่ที่แฟ้มกลาง ซึ่งจะใช้งานร่วมกันทั้งระดับชั้นมัธยมศึกษา ตอนต้น และระดับชั้นมัธยมศึกษาตอนปลาย

ถ้าต้องการนำบุคลากรครูไปลงทะเบียนเรียนในวัดผลรายภาค ต้องดำเนินการส่งครูออกไปแฟ้มราย

| ภาค ใ   | นระดับชั้นต่าง | โดยเลือกที่ปุ่ม | จะปรากฏหน้าต่างบันทึกข้อมูลครูเรียบร้อยแล้ว |
|---------|----------------|-----------------|---------------------------------------------|
| ให้เลือ | 0К             |                 |                                             |

| หัสอาจารย์ <mark>124</mark><br>อ-สกุล นายทดสอบ         | <ul> <li></li> <li>สอนดี</li> </ul> | ส                           | ถานะ<br>ตำแหน่งเลขที่                                | ปฏิบัติงานจริง<br>© |                             |
|--------------------------------------------------------|-------------------------------------|-----------------------------|------------------------------------------------------|---------------------|-----------------------------|
| ประวัติทั่วไป                                          |                                     | การศึกษา                    | ช้อมูล                                               | พื้นฐาน             | ที่อยู่ <mark>บุคลาก</mark> |
| รหัสประชาชน<br>ชื่อตัว<br>จับเอือบยืเอือ               | 3-3333-33333-33-3<br>ทดสอบ          |                             | คำนำหน้า<br>] นามสกูล<br>เพศ                         | นาย<br>สอนดี        | <b>~ ~</b>                  |
| วนเพอนบเกพ<br>สัญชาติ<br>ศาสนา                         | 172/2510<br>ไทย<br>พุทธ             | ∠≝<br>Add Tea               | เชื้อชาติ                                            | ชาย 💌<br>ไทย        | Y                           |
| สังกัดกลุ่มสาระ<br>รหัสประเภทบุคลากร<br>ระดับฮ้าราชการ | ภาษาไทย<br>©<br>©                   | 🚺 บันทึกซ้อมูลเพิ่มจากแฟ้มะ | ะะเบียนครูรหัส 124 เรียบร้อยแล้ว                     | )<br>)<br>0 (‡)     |                             |
| ที่อยู่ตามทะเบียนบ้าน:บ้<br>ชอย                        | บ้านเลซที่<br>©                     |                             | ок                                                   |                     |                             |
| ดำบล<br>อำเภอ<br>รหัสไปรษณีย์<br>โทรศัพท์บ้าน          |                                     | × × ×                       | จังหวัด<br>เลขรหัสประจำบ้<br>โทรศัพท์ม <b>ี</b> เถือ | ์กัน <u></u><br>©   | ~ ~                         |
| ชื่อเติม<br>ภูมิลำเนาตำบลที่เกิด<br>จังหวัดที่เกิด     | ©<br>©<br>©                         | <u>v</u>                    | ุ่⊔ามสกลเ เม<br>อำ. 2.เกิด<br>ชื่อเล่น               | ©<br>©<br>©         | ~                           |

21. ถ้าครูคนดังกล่าวเคยส่งไปรายภาคแล้วจะขึ้นหน้าต่าง Replace Data ให้เลือก 🗾 Yes

| อมุลยุลลากรคร<br>รหัสอาจารย์ <mark>124<br/>ชื่อ-สกุล นายทดสอง</mark> | ง ง<br>สอนดี                       |                                                                                           | สถานะ<br>ตำแหน่งเลขที่                                                       | ปฏิบัติงานจริง<br>©   |                                 |
|----------------------------------------------------------------------|------------------------------------|-------------------------------------------------------------------------------------------|------------------------------------------------------------------------------|-----------------------|---------------------------------|
| ประวัติทั่วไป                                                        |                                    | การศึกษา                                                                                  | <b>ช้อมู</b> ลเ                                                              | งั้นฐาน               | ที่อยู่ <mark>บุคลากรครู</mark> |
| รหัสประชาชน<br>ชื่อตัว<br>วันเดือนปีเกิด                             | 3-3333-3333<br>ทดสอบ<br>05/12/2510 | 3-33-3                                                                                    | คำนำหน้า<br>นามสกุล<br>เพศ                                                   | นาย<br>สอนดี<br>ชาย ⊻ | ~ ~                             |
| สัญชาติ<br>ศาสนา                                                     | ไทย<br>พุทธ                        | Replac                                                                                    | <ul> <li>เชื้อชาติ</li> <li>ce Data ?</li> </ul>                             | <u>โทย</u>            | V                               |
| สังกัดกลุ่มสาระ<br>รหัสประเภทบุคลากร<br>ระดับข้าราชการ               | ภาษาไทย<br>©<br>©                  | ข้อมูลครูระเบียนแฟ้มกลาง 1;<br>ข้อมูลครูระเบียนแฟ้มรามปีป้<br>ต้องการบันทึกข้อมูลทับหรือไ | 24 ชื่อสกุล นายหดสอบ สอนดี<br>เลูบัน 124 ชื่อสกุล นายหดสอบ สอเ<br>ม่ ?       | 1.6<br>0 ÷            | •                               |
| ที่อยู่ตามทะเบียนบ้าน:<br>ชอย                                        | บ้านเลขที่<br>©                    | 8-10-10                                                                                   | Yes N                                                                        | •                     |                                 |
| ตาบล<br>อำเภอ<br>รหัสไปรษณีย์<br>โทรศัพท์บ้าน                        | 0                                  |                                                                                           | <ul> <li>จังหว่า</li> <li>เลขรหํ ประจำบ้า</li> <li>โทรศัพา นือถือ</li> </ul> | 0<br>11               |                                 |
| ชื่อเดิม                                                             | ©                                  |                                                                                           | นามสกุลเง่ง                                                                  | 0                     |                                 |
| ภูมิลำเนาตำบลที่เกิด<br>จังหวัดที่เกิด                               | ©                                  |                                                                                           | <ul> <li>อำเภอที่เกิด</li> <li>ชื่อเล่น</li> </ul>                           | ے)<br>©               | ~                               |
|                                                                      | 8                                  | les 💩 📑                                                                                   |                                                                              |                       |                                 |

|     |          | י ע  | ย    | a v    | a :      | ע ע    | จยส    | OK |
|-----|----------|------|------|--------|----------|--------|--------|----|
| 22. | จะปรากฦเ | านาต | างบน | เทกขอว | มูลเรยบร | รอยแลว | เหเลอก | OR |

| หัสอาจารย์ 124<br>อ-สกุล นายทดสอ | บ สอนดี         |                         | สถานะ<br>ตำแห | น่งเลขที่                 | ปฏิบัติงาเ<br>© | เจริง 🔽 | 5                          |
|----------------------------------|-----------------|-------------------------|---------------|---------------------------|-----------------|---------|----------------------------|
| ประวัติทั่วไป                    |                 | การศึกษา                |               | ช้อมูลพื้นร               | ุกน             |         | ที่อยู่ <mark>บุคลา</mark> |
| รหัสประชาชน                      | 3-3333-33333-33 | -3                      |               | คำนำหน้า                  | นาย             |         | <b>~ ~</b>                 |
| ชื่อตัว                          | ทดสอบ           |                         |               | นามสกุล                   | สอนดี           |         | )                          |
| วันเดือนปีเกิด                   | 05/12/2510      |                         |               | เพศ                       | ชาย             | ~       |                            |
| สัญชาติ                          | ไทย             |                         | *             | เชื้อชาติ                 | ไทย             |         |                            |
| ศาสนา                            | <b>พุ</b> ทธ    | Replace                 | Teacher       | s OK                      | ×               | ~       |                            |
| สังกัดกลุ่มสาระ                  | ภาษาไทย         |                         |               |                           |                 |         |                            |
| รหัสประเภทบุคลากร                | ©               | บ้นทึกข้อมูลปรับปรุงจาก | าแฟ้มระเบียน  | ครูรห้ส 124 เรียบร้อยแล้ว |                 |         |                            |
| ระดับข้าราชการ                   | ©               |                         |               |                           |                 | 0 🗧     |                            |
| ที่อยู่ตามทะเบียนบ้าน            | :บ้านเลขที่     |                         |               | OK                        |                 |         |                            |
| ซอย                              | ©               |                         |               | 63                        |                 |         |                            |
| ตำบล                             | ©               | ~                       | ~             | 1                         |                 |         |                            |
| อำเภอ                            | ©               | ~                       | ~             | จังหวัง                   | ©               |         | ~                          |
| รหัสไปรษณีย์                     | ©               |                         | Itemeti       | เล รหัสประจำบ้าน          |                 |         |                            |
| โทรศัพท์บ้าน                     | ©               |                         |               | ักรศัพท์มือถือ            | ©               |         |                            |
| ชื่อเดิม                         | ©               |                         |               | นามสกุลเดิม               | ©               |         |                            |
| ภูมิลำเนาตำบลที่เกิด             | ©               |                         |               | อำเภอที่เกิด              | ©               |         |                            |
| จังหวัดที่เกิด                   | ©               |                         | ~             | ชื่อเล่น                  | ©               |         |                            |
|                                  |                 |                         |               |                           |                 | General |                            |

23. ถ้าต้องการตรวจสอบรายชื่อแบบตารางให้เลือกที่ปุ่ม

| ประวัติทั่วไป          | การศึกษา          |                  | ข้อมูลพื้นรู             | ราน   | ที่อยู่ <mark>บุคลา</mark> |
|------------------------|-------------------|------------------|--------------------------|-------|----------------------------|
| รหัสประชาชน            | 3-3333-33333-33-3 | ค่               | านำหน้า                  | นาย   | <b>v v</b>                 |
| ชื่อตัว                | ทดสอบ             | น                | ามสกุล                   | สอนดี |                            |
| วันเดือนปีเกิด         | 05/12/2510        | เ <b></b>        | งศ                       | ชาย 🕑 |                            |
| สัญชาติ                | ไทย               | ∨ เรื่           | ใอชาติ                   | ไทย   |                            |
| ศาสนา                  | พุทธ              | ✓ n:             | มู่เลือด                 | 1a 🗸  |                            |
| สังกัดกลุ่มสาระ        | ภาษาไทย           | ✓ 51             | หัสกลุ่มวิชาที่สอน       | ©     |                            |
| รหัสประเภทบุคลากร      | ©                 | v 51             | หัสชื่อดำแหน่ง           | ©     |                            |
| ระดับข้าราชการ         | ©                 | ✓ อัง            | ตราเงินเดือน             | 0 ≑   |                            |
| ที่อยู่ตามทะเบียนบ้าน: | บ้านเลขที่ 💿      | ห                | រ្ស់ពី                   | 0     |                            |
| ซอย 🖉                  | ©                 | ពា               | นน                       | ©     |                            |
| ตำบล 🤍                 | ©                 | ~ ~              |                          | 2     |                            |
| อำเภอ 🥼                | ©                 | v v বৃঁ          | งหวั                     | 0     | ~                          |
| รหัสไปรษณีย์           | ©                 | เล               | เขรหัสประจำบ้ <b>ำ</b> น |       |                            |
| โทรศัพท์บ้าน           | ©                 | ໂາ               | ทรศัพท์มือถือ            | ©     |                            |
| ชื่อเดิม               | ©                 | u                | ามสกุลเดิม               | G     |                            |
| ภูมิลำเนาตำบลที่เกิด   | 0                 | ✓ å <sup>2</sup> | าเภอที่เกิด              | 0     |                            |
| จังหวัดที่เกิด         |                   |                  | อเล่น                    |       |                            |

หมายเลข 1 = ตารางครูรวม

หมายเลข 2 = ตารางครูรายปี

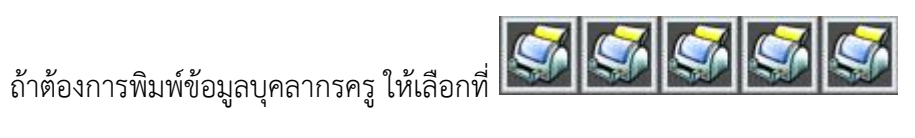

24. ต้องการออกจากหน้าต่างบุคลากรครู ให้เลือกที่ปุ่ม 🔯

| โอนูลนุทลากรหว<br>รหัสอาจารย์ 124<br>ชื่อ-สกุล นายทดสอบ | ัง<br>สอนดี                              | เถานะ<br>ตำแหน่งเลชที่                        | ปฏิบัติงานจริง<br>©   |                                 |
|---------------------------------------------------------|------------------------------------------|-----------------------------------------------|-----------------------|---------------------------------|
| ประวัติทั่วไป                                           | การศึกษา                                 | ข้อมูลพื้น                                    | ฐาน                   | ที่อยู่ <mark>บุคลากรครู</mark> |
| รหัสประชาชน<br>ชื่อตัว<br>วันเดือนปีเกิด                | 3-3333-33333-33-3<br>ทดสอบ<br>05/12/2510 | คำนำหน้า<br>] นามสกูล<br>เพศ                  | นาย<br>สอนดี<br>ชาย 🏹 | v v                             |
| สัญชาติ<br>ศาสนา<br>สังกัดกลุ่มสาร∼                     | ไทย                                      | เชื้อชาติ<br>หมู่เลือด<br>รหัสกล่มวิชาที่สอน  | ไทย<br>เอ 🔽           | ×                               |
| ถงกัดกรุมถาวะ<br>รหัสประเภทบุคลากร<br>ระดับข้าราชการ    | © ~ ~ ~ ~ ~ ~ ~ ~ ~ ~ ~ ~ ~ ~ ~ ~ ~ ~ ~  | รหัสชื่อตำแหน่ง<br>อัตราเงินเดือน             | ©<br>0 ÷              | ×<br>×                          |
| ที่อยู่ตามทะเบียนบ้าน:บ๋<br>ชอย<br>ตำบล                 | บ้านเลขที่ ©<br>©<br>©                   | หมู่ที่<br>ถนน                                | ©<br>©                |                                 |
| อำเภอ<br>รหัสไปรษณีย์<br>โทรศัพท์บ้าน                   | ©<br>©                                   | จังหวัด<br>เลขรหัสประจำบ้าน<br>โทรศัพท์มือถือ | ©<br><br>©            |                                 |
| ชื่อเติม<br>ภูมิลำเนาตำบลที่เกิด<br>จังหวัดที่เกิด      | 6<br>6<br>9<br>7                         | นามสกุลเดิม<br>] อำเภอที่เกิด<br>ชื่อเล่น     | ©<br>©<br>©           | <u>↓</u>                        |
|                                                         | 🗷 🕹 🍇 🕩                                  | <b>SSSS</b>                                   | <u></u>               |                                 |

## ถ้ามีปัญหาหรือข้อสงสัยการใช้งานโปรแกรม Secondary'56Plus ติดต่อได้ที่

นายวิศิษฐศักดิ์ แสงพรหมศรี Tel : 081-935-6100 e-mail : Gpa2544@gmail.com Line ID : Skr14d

นายพิธพงศ์ ยิ้มเปรม Tel : 089-6461498 e-mail : pitapongsoft@gmail.com Line ID : pitapong.yim

นายยวน ช้างใหญ่ Tel : 092-9352954 , 081-6651657 e-mail : changyaisoft@gmail.com Line ID : changyaisoft

หรือสอบถามเพิ่มเติมได้ที่ phothasoft@gmail.com line id : phothasoft